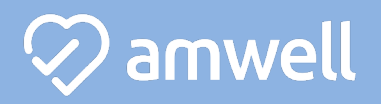

## Mobile Sign Up!

 Search the App Store or Google Play for "Amwell." Download the Amwell app.

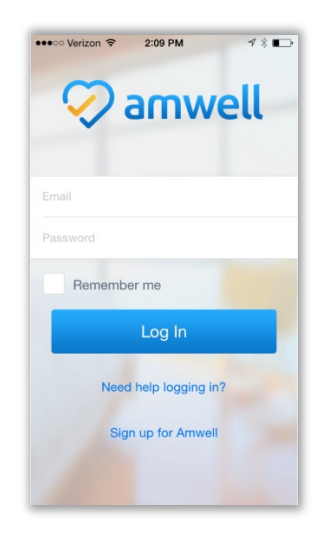

 Click "Sign Up for Amwell" at the bottom of the screen. Fill out your personal information, your email, create a password, and enter "CarsonTahoeHealth" for your Service Key under "optional information."

| ••••• Verizon 🗢 | 11:36 AM<br>About You | ✓ \$ ■ Continue |
|-----------------|-----------------------|-----------------|
|                 |                       | //              |
|                 |                       |                 |
| Last Name       |                       |                 |
| Date of Birt    | h                     |                 |
| Gender          |                       |                 |
| Your Locati     | on                    |                 |
| Email Addre     | 955                   |                 |
|                 | nail                  |                 |
| Password        |                       |                 |
| I agree         | to these Terms o      | f Use (         |

3. When you are ready to have a visit, choose a provider and enter the necessary information. Next, enter your insurance information and payment information.

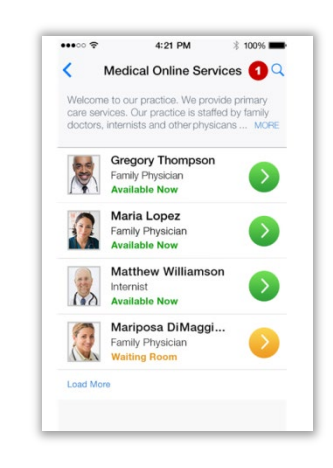

4. Begin your visit!

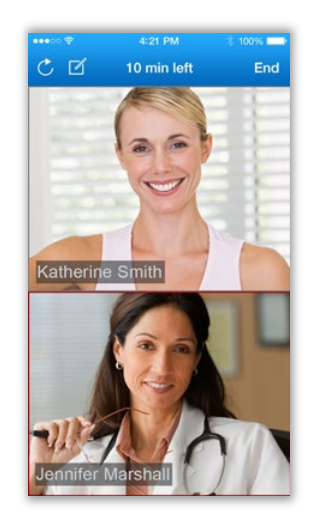

## 🐼 amwell

## Web Sign Up!

- To Sign up for Amwell, visit: <u>www.carsontahoehealth.amwell.com</u>
- 2. Fill out your name, email, create a password and click the green "sign up" button.

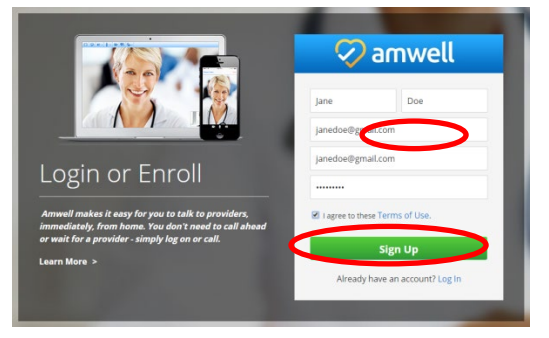

3. Fill out your location, birthday, and gender and click "Continue."

| We need a few mo | ore details | to create | your profile. |
|------------------|-------------|-----------|---------------|
| New York         |             |           | •             |
| Date of Birth:   |             |           |               |
| January          |             | 1         | 1980          |
| 🔍 Male 🛛 💌 Fi    | emale       |           |               |

 Enter your health insurance Information to receive the correct price when you have a visit on Amwell. Then, enter "CarsonTahoeHealth" (not case sensitive) in the Service Key field and click "Finish."

| Do you have h                          | ealth insurance?                   |          |  |
|----------------------------------------|------------------------------------|----------|--|
| OYes                                   |                                    |          |  |
| ONo                                    |                                    |          |  |
| ⊖I'll enter it l                       | ater                               |          |  |
| Service Key                            |                                    |          |  |
| If your received a<br>another group, e | key from your emp<br>nter it here. | loyer or |  |
| Service Key (d                         | ptional)                           |          |  |

5. When you are ready to have a visit, choose a provider and enter the necessary information. Next, enter your insurance information and payment information.

| Canwell and the second second |                                                                                                    |
|----------------------------------------------------------------------------------------------------|----------------------------------------------------------------------------------------------------|
| Choose a Provider                                                                                                    | Understand<br>Understand<br>Unders |

6. You will connect with Enhanced Video and see the provider in high definition.

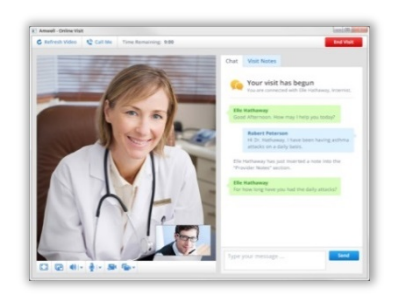